## COURSE MATCH STUDENT REGISTRATION GUIDE

1. You should see the *Enroll in Course Match* link on your Student Center starting August 17<sup>th</sup>:

| Student Cen                                                                                                    | ter                                  |                                                                                     |                                                                              |
|----------------------------------------------------------------------------------------------------|--------------------------------------|-------------------------------------------------------------------------------------|------------------------------------------------------------------------------|
| ✓ Academics                                                                                                    | This Week's Scl                      | nedule                                                                              | Search For Classes                                                           |
| Plan<br>Enroll<br>My Academics<br>Enroll in CourseMatch<br>Progress To Degree<br>Sac State Scheduler<br>Order Transcripts Online | Class<br>ECON 100B-01<br>LEC (50224) | Schedule<br>MoWe 5:30PM - 9:00PM<br>Riverside Hall 1004<br>enrollment shopping cart | ✓ Holds Fee Deferment Extended details ▶                                     |
| other academic 🔻 🛞                                                                                                    |                                      |                                                                                     | <ul> <li>▼ To Do List</li> <li>No To Do's,</li> <li>▼ Advisor</li> </ul>     |
| Finances                                                                                                    |                                      |                                                                                     | Program Advisor                                                              |
| Account Inquiry       other financial               (>>>)                                                                        | Total Balance<br>** You have a       | ary<br>3,438.00<br>past due balance of 3,438.00. **                                 | Terri Sexton<br>details ▶                                                    |
| Financial Aid                                                                                                    | Currency used is                     | US Dollar.                                                                          | Financial Aid Links                                                          |
| <u>View Financial Aid</u><br>Accept/Decline Awards<br>Satisfactory Acad Progress                                                 | *Important Studen                    | t Fee Information                                                                   | Federal Work Study<br>Apply for Scholarships<br>Fin Aid - Summer Application |
| ▼ Personal Information                                                                                                    |                                      |                                                                                     | ✓ Important Links <u>Register to Vote</u>                                    |
| r <del>or sonar</del> information                                                                                                |                                      |                                                                                     |                                                                              |

2. Click the link and the term screen comes up. Select the proper term and click Continue:

| Add Co  | ourseMatch Cla     | ass           | go to                | • 🛞 |
|---------|--------------------|---------------|----------------------|-----|
| Select' | Term               |               |                      |     |
|         |                    |               | What is CourseMatch? |     |
| Selcr o | term then click Co | ntinue.       |                      |     |
|         | Term               | Career        | Institution          |     |
| ۲       | Fall 2015          | Undergraduate | Sacramento State     |     |
| go to   | • 🛞                |               |                      |     |

3. The system/Global Database will determine eligibility. If there is an issue with units, GPA, standing, etc...you will receive a message specifying the eligibility issue.

**NEW FOR Fall 2015:** If there is no problem, you will see this screen asking you to provide the necessary data to search for classes by campus, subject, course number, career, class number.

|                                                                                                    | ]                  |                  |           | go to       | ▼ 🛞          |  |  |
|----------------------------------------------------------------------------------------------------|--------------------|------------------|-----------|-------------|--------------|--|--|
| Add Course                                                                                                   | Match Class        |                  |           |             |              |  |  |
| Select class                                                                                                 | es to add          |                  |           |             |              |  |  |
| To view the CourseMatch Class Schedule, click Search. To select classes for another term, click Change Term. |                    |                  |           |             |              |  |  |
| Fall 2015   Unde                                                                                             | ergraduate   Sacra | mento State      | change te | rm          |              |  |  |
|                                                                                                    |                    | ORequest Pending | ⊗Not En   | rolled      | olled        |  |  |
| Fall 2015 Cours                                                                                              | e Match Enrollme   | nt               |           |             | Unite Status |  |  |
| campus                                                                                                    | Class              | Description      |           | ays & Thres | onits Status |  |  |
| Search for Cour<br>© CourseMate                                                                              | seMatch Classes    |                  |           |             |              |  |  |
| Host Campus<br>Subject                                                                                       | is exactly         | <b></b>          |           |             |              |  |  |
| Course Numbe<br>Course Career                                                                                | r is exactly       | ▼                | 0         |             |              |  |  |
| Class Nbr                                                                                                    |                    |                  |           |             |              |  |  |
| search                                                                                                    |                    |                  |           |             |              |  |  |
|                                                                                                    |                    |                  |           |             |              |  |  |
|                                                                                                    |                    |                  |           |             |              |  |  |
| go to                                                                                                    | ▼ 🛞                |                  |           |             |              |  |  |

4. Students who click the magnifying glass for Host Campus will see this list:

| l CourseMatch Class                                                                               |                                                      |   |
|---------------------------------------------------------------------------------------------------|------------------------------------------------------|---|
| ect classes to add                                                                                |                                                      |   |
| o view the CourseMatch Class Schedule, click Search. To select classes for ar<br>ick Change Term. | nother term,                                         |   |
|                                                                                                   | Look Up Host Campus                                  | × |
| 2015   Undergraduate   Sacramento State change term                                               | Search by: Host Campus Code begins with              |   |
| CRequest Pending Not Enrolled                                                                     | Enroll Look Up Cancel Advanced Lookup                |   |
| 2015 Course Match Enrollment                                                                      | Search Results                                       |   |
| pus Class Description Days & Tim                                                                  | Nes U View 100 First 🔐 1-14 of 14 🛐 Last             |   |
|                                                                                                   | Host Campus Code Institution Institution Description |   |
| rch for CourseMatch Classes                                                                       | 06 MB000 CSU Monterey Bay                            |   |
| CourseMatch Class Search                                                                          | 20 CHICO California State Univ, Chico                |   |
|                                                                                                   | 25 FRSNO California State Univ Fresno                |   |
| st Campus Q                                                                                       | 30 HMCMP Humboldt State University                   |   |
| biect is exactly                                                                                  | 40 LBCMP CSU Long Beach                              |   |
|                                                                                                   | 50 FLCMP CSU Fullerton                               |   |
| urse Number Is exactly                                                                            | 65 SDCMP SAN DIEGO STATE UNIVERSITY                  |   |
| urse Career 👻                                                                                     | 68 SMCMP Cal State San Marcos                        |   |
| ss Nhr                                                                                            | 70 NRCMP CSU Northridge                              |   |
|                                                                                                   | 73 CICMP Channel Islands                             |   |
| search                                                                                            | 75 SFCMP San Francisco State University              |   |
|                                                                                                   | 80 SJ000 San Jose State University                   |   |
|                                                                                                   | 85 SOCMP Sonoma State University                     |   |
|                                                                                                   | 90 STCMP CSU Stanislaus                              |   |
|                                                                                                   |                                                      |   |
| ···· • 🖤                                                                                          |                                                      |   |
|                                                                                                   |                                                      |   |
|                                                                                                   |                                                      |   |
|                                                                                                   |                                                      |   |

5. When you select a campus, the list of eligible courses will appear:

|                                                                                                    |                                               |                  |     | go to        |       | • 📎    |  |
|----------------------------------------------------------------------------------------------------|-----------------------------------------------|------------------|-----|--------------|-------|--------|--|
| Add Course                                                                                                   | Match Class                                   |                  |     |              |       |        |  |
| Select classe                                                                                                | es to add                                     |                  |     |              |       |        |  |
| To view the CourseMatch Class Schedule, click Search. To select classes for another term, click Change Term. |                                               |                  |     |              |       |        |  |
| Fall 2015   Undergraduate   Sacramento State change term                                                     |                                               |                  |     |              |       |        |  |
|                                                                                                    |                                               | ©Request Pending | Not | Enrolled     | olled |        |  |
| Fall 2015 Course                                                                                             | Match Enrollmer                               | t                |     |              |       |        |  |
| Campus (                                                                                                    | Class                                         | Description      |     | Days & Times | Units | Status |  |
| Search for Course<br>© CourseMatch<br>Host Campus                                                            | eMatch Classes<br>Class Search<br>40 Q CSU Lo | ng Beach         |     |              |       |        |  |
| Subject                                                                                                    | is exactly                                    | ¥                | Q   |              |       |        |  |
| Course Number                                                                                                | is exactly                                    | ▼                | 0   | L. Constant  |       |        |  |
| Course Career                                                                                                |                                               | T                |     |              |       |        |  |
| Class Nbr                                                                                                    |                                               |                  |     |              |       |        |  |
| search                                                                                                    |                                               |                  |     |              |       |        |  |
| go to                                                                                                    | ▼ 🛞                                           |                  |     |              |       |        |  |

go to ...

• 📎

## Add CourseMatch Class

# Select classes to add

Click on the highlighted class number to view details of the class and request enrollment.

# How will this course transfer?

Schedule of classes campus configurable message. Can be used to warn students about Time Conflicts.

Fall 2015 | Undergraduate | Sacramento State

change term

| Available CourseMatch Courses            |
|------------------------------------------|
| CDFS 319 Family Stress and Coping        |
| COMM 301 Communication Criticism         |
| COMM 307 Measurement Comm Research       |
| CWL 320 Comic Spirit                     |
| EDEL 100 Intro Tch Lrn Divrs Ctp Class   |
| EDEL 442 Teach/Lrng Lang Art             |
| EDSP 350 Teaching the Exceptional Indiv  |
| EDSP 355A Coll Model Inclusive Education |
| GEOL 110 Natural Disasters               |
| GERM 101A Fundamentals of German         |
| HCA 417 Technology, Ethics & Society     |
| HCA 457 Working Around the World         |
| HFHM 274 International Hospitality Dev   |
| ▶ I/ST 100 Global Citizenship            |
| ▶ ITAL 101A Fundamentals of Italian      |
| ▶ ITAL 101B Fundamentals of Italian      |
| MAE 322 Engr Materls & Materials Proc    |
| MATH 103 Mathematical Ideas              |
| PHYS 152 Electricity and Magnetism       |
| PSY 351 Social Psychology                |
| REC 571 Philosophy Issues & Trends       |
| SPAN 101B Fundamentals of Spanish        |
| THEA 101 Fundamentals Script Analysis    |
| THEA 122 Theatre for the 21st Century    |

Designates a CourseMatch Class

6. This is how CourseMatch courses will look on the list:

| Fall 2015   Undergra               | all 2015   Undergraduate   Sacramento State change term |              |              |                           |   |  |  |  |
|------------------------------------|---------------------------------------------------------|--------------|--------------|---------------------------|---|--|--|--|
|                                    |                                                         |              |              |                           |   |  |  |  |
| Available CourseMat                | ch Courses                                              | i            |              |                           |   |  |  |  |
| CDES 319 Eamily                    | Stress and                                              | Coning       |              |                           |   |  |  |  |
| COMM 301 Commu                     | COMM 301 Communication Criticism                        |              |              |                           |   |  |  |  |
| COMM 307 Measurement Comm Research |                                                         |              |              |                           |   |  |  |  |
| CWL 320 Comic Spirit               |                                                         |              |              |                           |   |  |  |  |
| EDEL 100 Intro To                  | h Lrn Divr                                              | s Ctp Class  |              |                           |   |  |  |  |
| EDEL 442 Teach/L                   | .rng Lang /                                             | \rt          |              |                           |   |  |  |  |
| EDSP 350 Teachin                   | g the Exce                                              | ptional Indi | v            |                           |   |  |  |  |
| EDSP 355A Coll M                   | odel Inclus                                             | ive Educatio | on           |                           |   |  |  |  |
| GEOL 110 Natural                   | Disasters                                               |              |              |                           |   |  |  |  |
| GERM 101A Funda                    | amentals o                                              | f German     |              |                           |   |  |  |  |
| HCA 417 Technolo                   | gy, Ethics                                              | & Society    |              |                           |   |  |  |  |
| HCA 457 Working                    | Around th                                               | e World      |              |                           |   |  |  |  |
| HFHM 274 Interna                   | ational Hos                                             | pitality Dev |              |                           |   |  |  |  |
| I/ST 100 Global Ci                 | itizenship                                              |              |              |                           |   |  |  |  |
| ITAL 101A Fundar                   | mentals of                                              | Italian      |              |                           |   |  |  |  |
| Host Campus                        | Class                                                   | Section      | Days & Times | Meeting Dates             |   |  |  |  |
| Long Beach                         | 7694                                                    | 03           | Open         | 08/24/2015-12<br>/09/2015 |   |  |  |  |
| Long Beach                         | 7695                                                    | 04           | Open         | 08/24/2015-12<br>/09/2015 | * |  |  |  |
|                                    |                                                         |              |              |                           | _ |  |  |  |

7. If you have already enrolled in a course, you will see this screen with the course detail, and the note indicating that you are already at the max number of courses allowed for the term:

| Select classes to a    | dd                                          |                           |              |
|------------------------|---------------------------------------------|---------------------------|--------------|
| To view the CourseMa   | tch Class Schedule, click Search, To        | select classes for anothe | r term.      |
| click Change Term.     | concerned and a second of the second of the | server encode for anothe  |              |
|                        |                                             |                           |              |
| pring 2015   Undergr   | aduate   Sacramento State                   | geterm                    |              |
|                        |                                             | Concentration of          |              |
|                        |                                             |                           |              |
|                        | ERequest Pending                            | Shot Enrolled             | olled        |
| pring 2015 Course Mate | h Enrollment                                |                           |              |
| Class                  | Description                                 | Days & Times              | Units Status |
| BIOL 102 (27254)       | Human Biology                               | Open                      | 3.00         |

8. For students who are eligible, and not already enrolled in a course; you will see the list of courses available:

| Available CourseMatch Courses            |
|------------------------------------------|
| ACCT 501 MBA FINANCL ACCT                |
| AMST 301 American Character              |
| ANTH 104 Cultural Anthropology           |
| ANTH 322 Historical Archaeology          |
| ANTH 345 DIVERSITY IN US                 |
| ART 1010 Foundation Drawing              |
| ARTH 100 Art Apprec: Multicult Persp     |
| BIOL 10 The Living World                 |
| BIOL 102 Human Biology                   |
| BIOL 130B Biological Diversity & Ecology |
| BIOL 432 EPIDEMIOLOGY&ENVIRONMENT        |
| BIOL 2650 Environmental Biology          |
| BUS 300S Business Ethics in Action       |
| BUS 306 Fundamentals of Marketing        |
| BUS2 130 Intro to Marketing              |
| CDEV 3140 Human Development I: Childhood |
| CHEM 100 CHEMISTRY AND SOCIETY           |
| CLAS 9 Cls Artistic Exp                  |
| COMM 41 Crit Dec Making                  |
| COMM 100 Fund Speech Comm                |
| COMM 4160 Intercultural Communication    |
| COMP 101 COMPUTER LITERACY               |
| CST 273 Cyberdemocracy                   |
| ECON 315 Intermed Bus Microecon          |
| ENGL 104 Accelerated Comp and Rhetoric   |
| ENVS 308 Ecotopia                        |
| FIN 370 Intern Business Finance          |
| FIN 3220 Business Finance                |
| CEOG 10 Cultural Geography               |
| CEOL 106 Earthquake Country              |
| CEOS 330 Environmental Science           |
| ▶ GERON 100 Images/Aging                 |

9. You should select the course you want to add. When you click the arrow on the left, you get a dropdown showing the Host Campus, meeting dates and status:

| ARTH 100 Art Apprec: Multicult Persp |                                          |            |              |                       |  |  |
|--------------------------------------|------------------------------------------|------------|--------------|-----------------------|--|--|
| BIOL 10 The Living World             |                                          |            |              |                       |  |  |
| ▼ BIOL 102 Human Biology             |                                          |            |              |                       |  |  |
| Host Campus                          | Class                                    | Section    | Days & Times | Meeting Dates         |  |  |
| Humboldt                             | 27254                                    | 20         | Open         | 01/20/2015-05/15/2015 |  |  |
| BIOL 130B Biok                       | BIOL 130B Biological Diversity & Ecology |            |              |                       |  |  |
| BIOL 432 EPIDEMIOLOGY&ENVIRONMENT    |                                          |            |              |                       |  |  |
| BIOL 2650 Envi                       | onment                                   | al Biology |              |                       |  |  |

10. Click on the blue class number hyperlink to bring up the registration. Click Select Class:

|                                            |                                                 |                                                                 | go to 🔻 🚫                                                                                        | )  |
|--------------------------------------------|-------------------------------------------------|-----------------------------------------------------------------|--------------------------------------------------------------------------------------------------|----|
| Add Course                                 | Match Class                                     |                                                                 |                                                                                                  |    |
| Class Detai                                | ls                                              |                                                                 |                                                                                                  |    |
| To continue e                              | enrollment request,                             | click on select class.                                          |                                                                                                  |    |
|                                            |                                                 |                                                                 |                                                                                                  |    |
| Sacramento State                           | Spring 2015   Unde                              | ergraduate                                                      |                                                                                                  |    |
| lass Details                               |                                                 |                                                                 |                                                                                                  |    |
| Subject                                    | BIOL                                            | Career                                                          | Undergraduate                                                                                    |    |
| Catalog Nbr                                | 102                                             | Dates                                                           | 01/20/2015 - 05/15/2015                                                                          |    |
| Class Nbr                                  | 27254                                           | Grading                                                         | Optional Grade Basis Undergrad                                                                   |    |
| Units                                      | 3.00                                            | Campus                                                          | Humboldt State University                                                                        |    |
| Meeting Infor                              | mation                                          |                                                                 |                                                                                                  |    |
| Days & Times                               | Meeting Dates                                   | ;                                                               |                                                                                                  |    |
| Open                                       | 01/20/2015 - 0                                  | 5/15/2015                                                       |                                                                                                  |    |
| escription                                 |                                                 |                                                                 |                                                                                                  |    |
| BIOL 102. Huma<br>evolution and be<br>GE.] | n Biology (3). The hu<br>havior. Not intended f | iman animal as a biological e<br>for majors in science, natural | ntity: structure, function, health and disease,<br>resources, or kinesiology. [Weekly: 3 hrs lec | t. |
| Return to Add Cla                          | sses                                            |                                                                 | VIEW SEARCH RESULTS                                                                              | ss |
| go to                                      | <b>v</b> 🛞                                      |                                                                 | 5                                                                                                |    |

11. You will then get a screen listing all the coursework you have taken in the past that may be a pre-requisite for the course you wish to add. Students should check those courses which they feel meet the pre-requisite for the course. Then, click the Requisites Confirmed button at the bottom of the screen, and click Confirm:

|       | 1000   |
|-------|--------|
| go to | ▼ (>>) |
|       |        |

Add CourseMatch Class

Requisite Confirm

go to ...

Requisites Confirmed Return to Add Classes

• >>>

#### **Identify Course Requisites**

Please indicate courses that meet pre-requisite:

|   | Cours | e    | Description                 |         | Term        | Unit:<br>Take | n    | Official<br>Grade |
|---|-------|------|-----------------------------|---------|-------------|---------------|------|-------------------|
|   | ART   | 7    | Art Appreciation            |         | Fall 2004   |               | 3.00 | D+                |
|   | BIO   | 1    | Biodiver, Evolution+Eco     | i -     | Fall 2013   |               | 5.00 | C+                |
| 1 | BIO   | 2    | Cells, Molecules+Genes      |         | Spring 2014 |               | 5.00 | с                 |
| 0 | CE    | 1A   | Civil Engineering Semi      | nar     | Fall 2007   |               | 1.00 | в                 |
|   | CE    | 9    | Plane+Topographic Sur       | vey     | Spring 2008 |               | 3.00 | в                 |
| - | 10    | in . | Engineering Goolean         |         | Corios 2011 |               | 2 00 | r                 |
| 0 | MATH  | 32   | Calculus III                | Fall 20 | 010         | 4.00 C-       |      |                   |
| E | MATH  | 45   | Differntl Equatn Sci+Engr   | Spring  | 2010        | 3.00 F        |      |                   |
| 0 | MATH  | 45   | Differntl Equatn Sci+Engr   | Spring  | 2009        | 3.00 F        |      |                   |
| 6 | PHIL  | 6    | Introductn To Philosophy    | Spring  | 2005        | 3.00 C        |      |                   |
| 6 | PHIL  | 101  | Ethics+Social Issues        | Fall 20 | 006         | 3.00 B        |      |                   |
| E | PHYS  | 11A  | Gen Phys-Mechanics          | Fall 20 | 07          | 4.00 C-       |      |                   |
| 0 | PHYS  | 11C  | Gen Phys-Elect, Mag, M Phys | Spring  | 2010        | 4.00 C-       |      |                   |
| 1 | PHYS  | 11C  | Gen Phys-Elect, Mag, M Phys | Fall 20 | 08          | 4.00 F        |      |                   |
| E | SPAN  | 18   | Elementary Spanish          | Spring  | 2013        | 4.00 B-       |      |                   |

By selection the Requisites Confirmed checkbox below, you are confirming that you have reviewed the class rejuisite information and you meet the pre-requisites for enrollment into this class.

12. The next step is the final confirmation. Click Submit Enrollment Request. The message specifies that this is NOT the actual enrollment. The request is then forwarded to the campus. The campus will contact the student for any supplemental information, fees, etc...

VIEW SEARCH RESULTS

CONFIRM

|                                                                                                    | 0                                                                                                    |                                                                                                    |                                                                                                    |  |  |  |  |  |
|----------------------------------------------------------------------------------------------------|----------------------------------------------------------------------------------------------------|----------------------------------------------------------------------------------------------------|----------------------------------------------------------------------------------------------------|--|--|--|--|--|
|                                                                                                    |                                                                                                    | go to                                                                                                    | • 🛞                                                                                                    |  |  |  |  |  |
| Add CourseMatch Class                                                                                                    |                                                                                                    |                                                                                                    |                                                                                                    |  |  |  |  |  |
| inal Confirmation                                                                                                    |                                                                                                    |                                                                                                    |                                                                                                    |  |  |  |  |  |
| Click Submit Enrollment Request to p<br>below. To exit without adding these c                                                                                                    | rocess your request for the<br>lasses, click Cancel.                                                                                                    | lasses listed:                                                                                                    |                                                                                                    |  |  |  |  |  |
| By selecting the Submit Enrollme<br>University for enrollment. When<br>be responsible for conducting any<br>learning management tool used f<br>meeting deadlines for withdrawin<br>completed work and grade will be<br>secremento State   Spring 2015   Undergradu | ant Request button, you are form<br>your request has been processed<br>y activities related to your online<br>for the course, paying any additi<br>ng if that is your choice) with Hu<br>e forwarded to your home camp<br>nate | ally making a reques<br>, you will be contacts<br>; course (e.g. establisi<br>onal lab or supplemen<br>mboldt State Universi<br>us at the end of the tr | t to Humboldt State<br>ed by that campus and will<br>hing connectivity with the<br>ital instruction fees,<br>ty. A record of your<br>erm. |  |  |  |  |  |
| lass                                                                                                    | Descriptio                                                                                                    | n Unit                                                                                                    | s Days & Times                                                                                                    |  |  |  |  |  |
| IOL 102 (27254)                                                                                                    | Human Bio                                                                                                    | ogy 3.                                                                                                    | 00 Open                                                                                                    |  |  |  |  |  |
|                                                                                                    | CANCEL PREVIOU                                                                                                    | SUBMIT E                                                                                                    | NROLLMENT REQUEST                                                                                                    |  |  |  |  |  |
| 13. Click the OK button.                                                                                                    | -                                                                                                    | go to                                                                                                    | • 🛞                                                                                                    |  |  |  |  |  |
| Add CourseMatch Class                                                                                                    |                                                                                                    |                                                                                                    |                                                                                                    |  |  |  |  |  |
| View results                                                                                                    |                                                                                                    |                                                                                                    |                                                                                                    |  |  |  |  |  |
| View the following message for enro                                                                                                    | ollment request status:                                                                                                    |                                                                                                    |                                                                                                    |  |  |  |  |  |
| Sacramento State   Spring 2015   Undergrad                                                                                                    | Juate                                                                                                    |                                                                                                    |                                                                                                    |  |  |  |  |  |
| V Request S                                                                                                    | Submitted                                                                                                    | Error: unable to ad                                                                                                    | d class                                                                                                    |  |  |  |  |  |
| lass Message Status                                                                                                    |                                                                                                    |                                                                                                    |                                                                                                    |  |  |  |  |  |
| 3IOL This is a request for enrollme<br>102 the final confirmation of enro<br>27254) campus.                                                                                                    | ent at another CSU campu<br>ollment will be sent by the                                                                                                    | s. This is only a<br>Humboldt State                                                                                                    | request and<br>University 🛷                                                                                                    |  |  |  |  |  |
|                                                                                                    |                                                                                                    |                                                                                                    | ОК                                                                                                    |  |  |  |  |  |
|                                                                                                    |                                                                                                    |                                                                                                    |                                                                                                    |  |  |  |  |  |
|                                                                                                    |                                                                                                    |                                                                                                    |                                                                                                    |  |  |  |  |  |

14. This is the final screen. Note the message under the class – you are now in the maximum number of courses allowed for CourseMatch for the term:

-0-

| Add C                  | go to V                                                                                                    | <u>)</u> |
|------------------------|----------------------------------------------------------------------------------------------------|----------|
| View                   | esults                                                                                                    |          |
| View                   | the following message for enrollment request status:                                                                                                    |          |
| Sacramen               | o State   Spring 2015   Undergraduate                                                                                                    |          |
|                        | Request Submitted Kerror: unable to add class                                                                                                    |          |
| Class                  | Message                                                                                                    | Status   |
| BIOL<br>102<br>(27254) | This is a request for enrollment at another CSU campus. This is only a request and<br>the final confirmation of enrollment will be sent by the Humboldt State University<br>campus. | ×        |
|                        | ок                                                                                                    |          |
|                        |                                                                                                    |          |

If you have additional questions regarding CourseMatch, please contact the Registration Helpline at (916) 278-8088.